# **Create SAN Certificates for IND and ISE pxGrid Integration Using OpenSSL**

### Contents

### Introduction

This document describes how to create SAN certificates for pxGrid integration between Industrial Network Director (IND) and Identity Services Engine.

### **Background Information**

When creating certificates in Cisco ISE for pxGrid use, server short hostnames cannot be entered into the ISE GUI as ISE allows only the FQDN or IP address.

To create certificates that include the hostname as well as FQDN, a certificate request file must be created outside of ISE. This can be done using OpenSSL to create a Certificate Signing Request (CSR) with Subject Alternative Name (SAN) field entries.

This document does not include comprehensive steps to enable pxGrid communication between the IND server and the ISE server. These steps can be used after pxGrid has been configured, and it has been confirmed that the server hostname is required. If this error is found in the ISE Profiler log files, communication requires the hostname certificate.

Unable to get sync statusjava.security.cert.CertificateException: No subject alternative DNS name match

Steps for initial deployment of IND with pxGrid communication can be found at <a href="https://www.cisco.com/c/dam/en/us/td/docs/switches/ind/install/IND">https://www.cisco.com/c/dam/en/us/td/docs/switches/ind/install/IND</a> PxGrid Registration Guide Final.pdf

## **Applications Required**

- Cisco Industrial Network Director (IND)
- Cisco Identity Services Engine (ISE)
- OpenSSL
  - In most modern Linux versions, as well as MacOS, the OpenSSL package is installed by default. If you find that commands are not available, please install OpenSSL using your operating system's package management application.
  - Information about OpenSSL for Windows can be found at <u>https://wiki.openssl.org/index.php/Binaries</u>

### **Additional Information**

For the purpose of this document, these details are used:

- IND Server hostname: rch-mas-ind
- FQDN: rch-mas-ind.cisco.com
- OpenSSL configuration: rch-mas-ind.req
- Certificate request file name: rch-mas-ind.csr
- Private key file name: rch-mas-ind.pem
- Certificate file name: rch-mas-ind.cer

### **Process Steps**

#### Create the certificate CSR

- 1. On a system with OpenSSL installed, create a request text file for OpenSSL options including SAN information.
  - Most "\_default" fields are optional, as answers can be entered while running the OpenSSL command in step #2.
  - SAN details (DNS.1, DNS.2) are required and must include both the DNS short hostname, and server's FQDN. Additional DNS names can be added if needed, using DNS.3, DNS.4, and so on.
  - Example request file text file:

[req] distinguished\_name = name req extensions = v3 req [name] countryName = Country Name (2 letter code) countryName default = US stateOrProvinceName = State or Province Name (Full Name) stateOrProvinceName\_default = TX localityName = City localityName default = Cisco Lab organizationalUnitName = Organizational Unit Name (eg, IT) organizationalUnitName\_default = TAC commonName = Common Name (eg, YOUR name) commonName max = 64commonName default = rch-mas-ind.cisco.com emailAddress = Email Address emailAddress max = 40[v3 reg] keyUsage = keyEncipherment, dataEncipherment extendedKeyUsage = serverAuth, clientAuth subjectAltName = @alt names [alt names] DNS.1 = rch-mas-indDNS.2 = rch-mas-ind.cisco.com

2. Use OpenSSL to create CSR with DNS short hostname in SAN field. Create a private key file in addition to CSR file.

• Command:

openssl req -newkey rsa:2048 -keyout <server>.pem -out <server>.csr -config <server>.req

- When prompted, enter a password of your choice. Be sure to remember this password, as it is used in later steps.
- Enter a valid email address when prompted or leave the field blank and press <ENTER>.

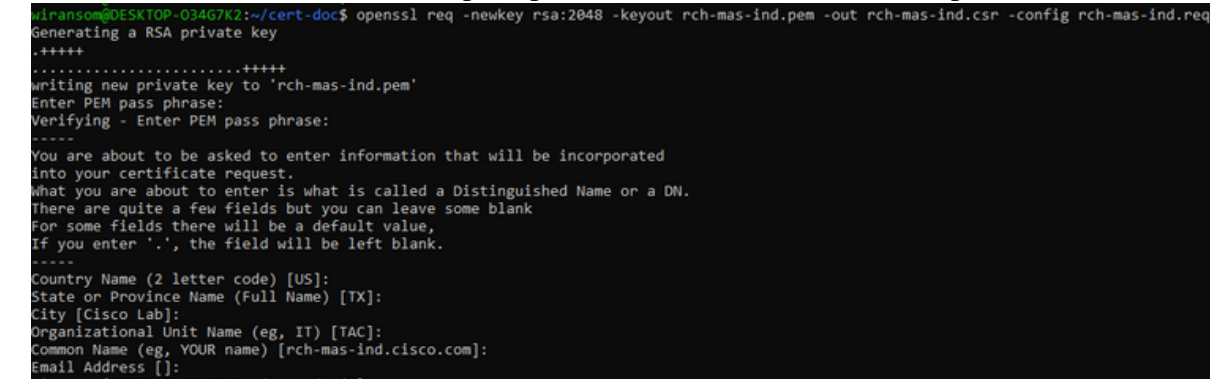

- 3. If desired, verify the CSR file information. For a SAN certificate, check for "x509v3 Subject Alternative Name" as highlighted in this screenshot.
  - Command line:

```
openssl req -in <server>.csr -noout -text
                                                                          7K2:~/cert-doc$ openssl reg -in rch-mas-ind.csr -noout -text
rtificate Request:
                   a:
Version: 1 (0x0)
Subject: C = US, ST = TX, L = Cisco Lab, OU = TAC, CN = rch-mas-ind.cisco.com, emailAddress = wiransom@cisco.com
Subject Public Key Info:
Public Key Algorithm: rsaEncryption
                                                  RSA Public-Key: (2048 bit)
Modulus:
                                                                  00:d5:91:1a:63:df:4e:ee:14:f4:66:d8:86:e8:11:
24:11:ab:14:42:34:9d:a7:f1:b1:f3:47:13:b0:83:
87:1e:3d:c5:30:bb:59:bd:13:d6:38:e6:bd:70:1b:
                                                                  87:10:30:05:30:00:50:00:13:00:38:00:07.00:10

83:53:93:45:61:52:77:00:27:82:00:75:31:dd1:4f

d2:43:00:24:01:22:74:12:2f:a6:a0:0d1:35:cb:85:

f7:b8:47:4f:16:af:3d1:dd1:6d:2d1:cc:04:ff:22:d5:

dc:68:f1:4f:98:9a:01:cc:52:45:55:4b:6f:44:0f:

9d:f6:06:68:f7:b9:ff:33:c9:ed:83:00:43:ef:R6:

b0:43:77:28:66:ba:51:bd1:a7:bb9:f1:3a:6d1:c3:9b:

0:22:20:00:45:00:45
                                                                    8e:12:c4:80:dc:06:8d:eb:e0:fe:46:11:8d:b2:1b:
                                                                   1f:80:76:a4:40:06:89:6b:1d:59:01:80:00:d4:d2:
23:da:df:14:50:aa:08:02:04:9d:87:ff:df:58:39:
                                                                    79:c5:c6:3e:3c:3d:4a:8e:19:c2:c3:16:36:9f:dc:
58:69:45:76:bb:e7:47:a6:d0:5b:81:54:6f:24:dc:
                                                                  13:96:49:46:eb:c6:c0:83:ed:94:f1:68:41:97:8b:
99:b7:8b:98:d4:3c:2c:0b:4c:1f:4b:96:dc:ed:e1:
                                                                    66:a5:a1:d3:da:3a:85:14:e6:53:f0:ff:ff:02:9d:
                                                                  3d:fd
                                                   Exponent: 65537 (0x10001)
                    Attributes
    Attributes:

Requested Extensions:

X509v3 Key Usage:

Key Encipherment, Data Encipherment

X509v3 Extended Key Usage:

TLS Web Server Authentication, TLS Web Client Authentication

X509v3 Subject Alternative Name:

DNS:rch-mas-ind, DNS:rch-mas-ind.cisco.com

Signature Algorithm: sha256WithRSAEncryption

9a:57:38:13:a5:4a:15:91:e7:bc:63:be:92:b9:8d:5e:ff:67:

16:ae:0f:07:3d:71:95:10:ec:7d:db:7d:b8:e7:15:42:8e:84:

80:92:3e:80:17:88:e4:5a:90:76:55:11:2e:ad:76:b1:98:5d:
                         15:74:9a:19:8d:61:77:88:de:42:ad:da:48:1e:94:68:eb:03:
                         1d:15:16:87:b0:68:d3:af:59:e9:03:8b:b9:e3:a8:c1:a0:d8:
f5:d2:b4:17:2d:82:8a:a3:0b:71:4a:24:6f:9d:a1:e9:23:ef:
eb:c3:e6:b5:72:11:93:3f:33:1a:f5:ed:02:14:a6:77:5f:99:
                         66:91:33:2d:ad:de:bd:09:32:09:dc:89:c0:4b:2f:d7:a4:e5
b9:c8:89:a4:5d:fb:80:bd:db:80:d1:d8:fd:9c:f4:30:79:2a
                         da:81:03:59:f9:7d:4b:79:0c:df:61:bd:c2:15:ee:23:ed:40:
e2:90:bc:4b:f5:9d:48:5d:10:72:48:23:ef:3f:64:46:f3:ad:
                         73:de:be:15:f8:e7:9f:01:df:6e:a1:95:9f:63:4e:57:d3:45
75:93:a4:81:04:d9:06:c8:5d:92:f8:61:f0:ad:7d:da:35:e0
                                      f4:2b:05:bd:68:4b:5a:0c:c0:24:22:ef:fa:5a:ad:46:42
                         01:ff:6a:74
```

4. Open the CSR file in a text editor. For security reasons, the sample screenshot is incomplete and edited. The actual generated CSR file contains more lines.

-----BEGIN CERTIFICATE REQUEST-----MIIDMDCCAhgCAQAwfzELMAkGA1UEBhMCVVMxCzAJBgNVBAgMAlRYMRIwEAYDVQQH DAlDaXNjbyBMYWIxDDAKBgNVBAsMA1RBQzEeMBwGA1UEAwwVcmNoLW1hcy1pbmQu Y2lzY28uY29tMSEwHwYJKoZIhvcNAQkBFhJ3aXJhbnNvbUBjaXNjby5jb20wggEi MA0GCSqGSIb3DQEBAQUAA4IBDwAwggEKAoIBAQDVkRpj307uFPRm2IboESQRqxRC NJ2n8bHzRxOwg4cePcUwu1m9E9Y45r1wG4NTmvylIn7AL4KwdTHdT9JDDiThInQS L6agDTXLhfe4R08Wrz3RbS3MBP/i1dxo8U+YmuHOUkVVS290D532DGj3uf8zye2D @iPa3xRQqggCBJ2H/99Y0XnFxj48PUq0GcLDFjaf3FhpRXa750em0FuBVG8k3BOW AAGgbDBqBgkqhkiG9w0BCQ4xXTBbMAsGA1UdDwQEAwIEMDAdBgNVHSUEFjAUBggr BgEFBQcDAQYIKwYBBQUHAwIwLQYDVR0RBCYwJIILcmNoLW1hcy1pbmSCFXJjaC1t YXMtaW5kLmNpc2NvLmNvbTANBgkqhkiG9w0BAQsFAAOCAQEAm1c4E6VKFZHnvGO+ krmNXv9nFq4PBz1x1RDsfdt9uOcVQo6EgJw+gBeI5FqQdsURLq12sZhdFXSaGY1h d4jeQq3aSB6Ua0sDHRUeh7Bo069Q6QOLuQOowaDY9dK0Fy2CiqMLcUokb52h6SPv AF9qdA== -----END CERTIFICATE REQUEST-----

5. Copy the private key file (<server>.pem) to your PC as it is used in a later step.

#### Use Cisco ISE to generate a certificate, using the created CSR file information

Within the ISE GUI:

- 1. Remove the existing pxGrid client.
  - Navigate to Administration > pxGrid Services > All Clients.
  - Find and select the existing client hostname, if listed,
  - If found and selected, click the Delete button, and choose "Delete Selected." Confirm as needed.
- 2. Create the new certificate.
  - Click on the Certificates tab on the pxGrid services page.
  - Choose the options:
    - "I want to":
      - "Generate a single certificate (with certificate signing request)"
    - "Certificate Signing Request Details:
      - Copy/paste the CSR details from the text editor. Be sure to include the BEGIN and END lines.
    - · "Certificate Download Format"
      - "Certificate in Privacy Enhanced Electronic Mail (PEM) format, key in PKCS8 PEM format."
    - Enter a certificate password and confirm it.
    - Click the Create button.

| Hor Hor Hor                             | ne                                                                                                    |               |
|-----------------------------------------|----------------------------------------------------------------------------------------------------|---------------|
| System      Identity Management      Ne | work Resources                                                                                                    | ic NAC        |
| All Clients Web Clients Capabilities    | Live Log Settings Certificates Permissions                                                                                                    |               |
| Generate pxGrid Certificates            |                                                                                                    |               |
| I want to *                             | Generate a single certificate (with certificate signing request)                                                                                                    | ~             |
| Certificate Signing Request Details *   | HOME STATE REQUEST     HOME STATE REQUEST     HOME STATE REQUEST     HOME STATE REQUEST     HOME STATE STATE AND STATE STATE STATE     HOME STATE STATE STATE STATE     HOME STATE STATE STATE     HOME STATE STATE     HOME STATE STATE     HOME STATE     HOME | ~             |
| Description                             |                                                                                                    | 0             |
| Certificate Template                    | pxGrid_Certificate_Template                                                                                                    |               |
| Subject Alternative Name (SAN)          | · • - +                                                                                                    |               |
| Certificate Download Format *           | Certificate in Privacy Enhanced Electronic Mail (PEM) format, key in PKCS8 PEM format (including certific                                                                                                    | ate chain 🗸 🔘 |
| Certificate Password *                  | •••••                                                                                                    | 0             |
| Confirm Password *                      | •••••                                                                                                    | •             |
|                                         | Reset                                                                                                    | Create        |

- This creates and downloads a ZIP file that contains the certificate file as well as additional files for the certificate chain. Open the ZIP and extract the certificate.
  - The filename is normally <IND server fqdn>.cer
  - In some versions of ISE, the filename is <IND fqdn>\_<IND short name>.cer

### Import the new certificate into the IND server, and enable it for pxGrid use

#### Within the IND GUI:

- 1. Disable the pxGrid service, so the new certificate can be imported and set as the active certificate.
  - Navigate to Settings > pxGrid.
  - Click to disable pxGrid.

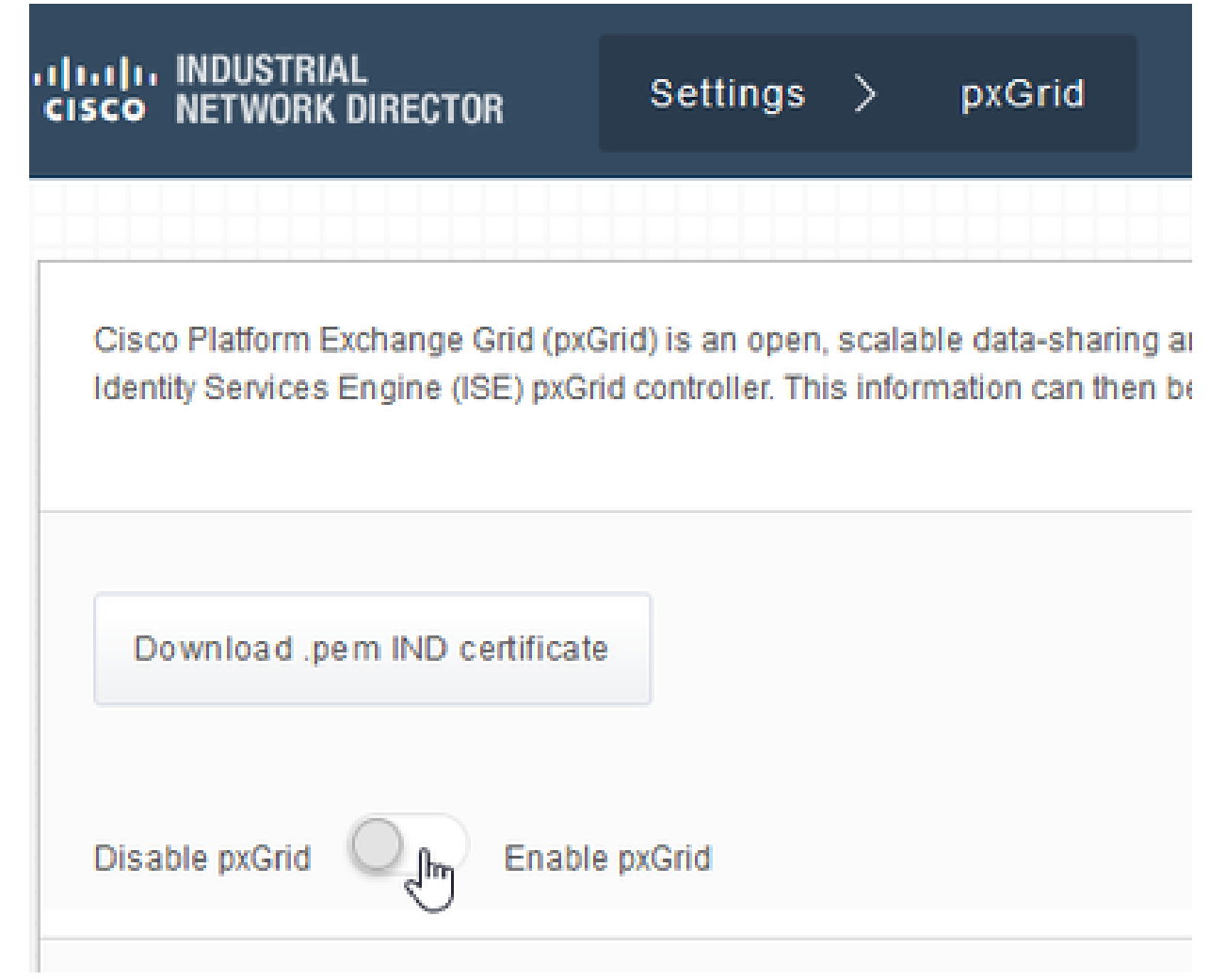

- 2. Import the new certificate into System Certificates.
  - Navigate to Settings > Certificate Management.
  - Click onto "System Certificates"
  - Click "Add Certificate."
  - Enter a certificate name.
  - Click "Browse" to the left of "Certificate", and locate the new certificate file.
  - Click "Browse" to the left of "Certificate", and locate the private key saved when creating the CSR.
  - Enter the password previously used when creating the private key and CSR with OpenSSL.
  - Click "Upload."

| <b>**</b> * | 6-de MONTRAL<br>Here H(YNDHK (ANEXTRAL<br>Serie H(YNDHK (ANEXTRAL |                            |                               |                       |                                                |  |   |        |  |
|-------------|-------------------------------------------------------------------|----------------------------|-------------------------------|-----------------------|------------------------------------------------|--|---|--------|--|
|             |                                                                   | not Cweticate & Certificat | se(n)                         |                       |                                                |  |   |        |  |
| $\Pi_{0}$   | 0                                                                 | Rate                       | lanced To                     | All Syden Certificate |                                                |  | × |        |  |
| Carrieros   | 0                                                                 | poped                      | Oversity there is a second    | Sata"                 | pegel system 2023                              |  |   | 58.046 |  |
| 123         | 0                                                                 | time-and                   | On the Date-Ball-Ball (2,0,0) | -Certificate*         | Brown Characteristics and does not on          |  |   | 56.00  |  |
|             | o                                                                 | 1910.0                     | O-Creat Systems, DirektiCopi  | Private Key           | The webs of the separation in the set of parts |  | 0 | 01.55  |  |
|             |                                                                   |                            |                               | Patawort              | I                                              |  | ٠ |        |  |
|             |                                                                   |                            |                               |                       | Kaptool Cartol                                 |  |   |        |  |
|             |                                                                   |                            |                               |                       |                                                |  | _ |        |  |

- 3. Import the new certificate as a trusted certificate.
  - Navigate to Settings > Certificate Management, click on "Trusted Certificates."
  - Click "Add Certificate."

- Enter a certificate name; this must be a different name than the one used on System Certificates.
- Click "Browse" to the left of "Certificate" and locate the new certificate file.
- The password field can be left empty.
- Click "Upload."

| -dealer (   |   | Citization 1          | tettings > - Centricate Man    | againteat               |                                       |     |               |
|-------------|---|-----------------------|--------------------------------|-------------------------|---------------------------------------|-----|---------------|
| <u>.</u>    |   | Add Carolicato II Gan | tifestwo)                      |                         |                                       |     |               |
| Β,          | o | Natio                 | Issued To                      | Add Trusted Certificate |                                       |     | No.           |
| Contractory | 0 | tes, and, and         | On-Deco Lonsing Real Dub-Deco  | Bastar*                 | popul kushki 2021                     |     | -0-30 56-40 4 |
| 133         | o | Red, parts, certa     | On-Ontarloge 3-Ontarloge 34-On | Certificate"            | Breeze Changedisch nus ind most on on | ×   | -11-12-14-14  |
|             |   |                       |                                | Pressent                |                                       | • • |               |
|             |   |                       |                                |                         | Uphal Carol                           |     |               |
|             |   |                       | D,                             |                         |                                       |     |               |
|             |   |                       |                                |                         |                                       |     |               |

4. Set pxGrid to use the new certificate.

- Navigate to Settings > Certificate Management, click on "Settings."
- If not already done, select "CA Certificate" under "pxGrid."
- Select the system certificate name created during the certificate import.
- Click Save.

#### Enable and register pxGrid with the ISE server

Within the IND GUI:

- 1. Navigate to Settings > pxGrid.
- 2. Click the slider to Enable pxGrid.
- 3. If this is not the first time registering pxGrid with ISE on this IND server, choose "Connect Using the Existing Node." The IND node and ISE server information automatically populates.
- 4. To register a new IND server to use pxGrid, if needed, choose "Register a New Node". Enter the IND node name and choose ISE servers as needed.
  - If the ISE server is not listed within the dropdown options for Server 1 or Server 2, it can be added as a new pxGrid server using Settings > Policy Server

| the statements                  | Settings () | - |                |               |                    |  | 0 | ٠ |
|---------------------------------|-------------|---|----------------|---------------|--------------------|--|---|---|
|                                 |             |   |                |               |                    |  |   |   |
| trans prices beings             | 6           |   |                |               |                    |  |   |   |
| (contrast period) collision     |             |   |                |               |                    |  |   |   |
| C Commerciality the Country Had |             |   |                |               |                    |  |   |   |
| till bervar                     |             |   |                |               |                    |  |   |   |
| Table Table *                   |             |   | better T       |               | Server 2           |  |   |   |
| 12-10-10-10-10-10               |             |   | 10-100-001-001 |               | <br>bened a server |  |   | • |
|                                 |             |   |                | Canan Repaire |                    |  |   |   |

5. Click Register. A confirmation is shown on-screen.

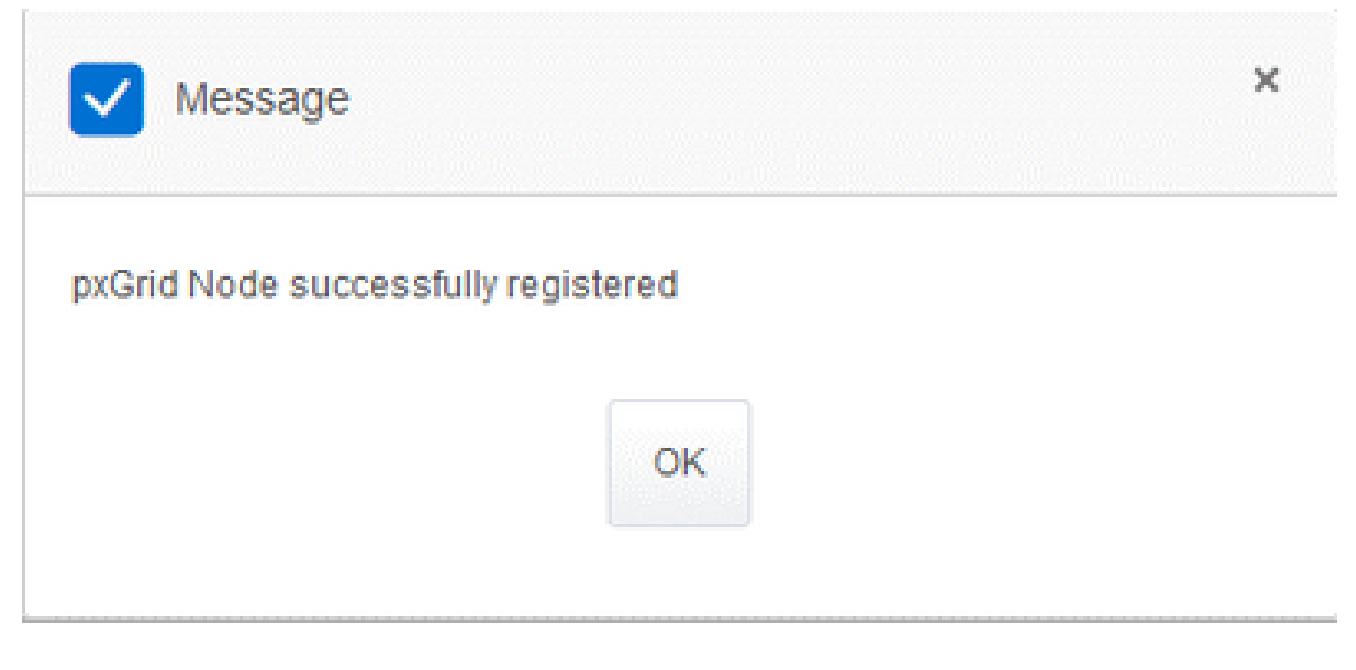

#### Approve registration request in ISE server

Within the ISE GUI:

- 1. Navigate to Administration > pxGrid Services > All Clients. A request Pending Approval shows as "Total Pending Approval(1)."
- 2. Click on "Total Pending Approval(1)" and select "Approve All."

| <ul> <li>System + identity management</li> <li>Eventory management</li> </ul>                                                                                                    | Device Portal Management prond Services       | Freed Service Finne | at Centric NAG  |             |      |
|----------------------------------------------------------------------------------------------------|-----------------------------------------------|---------------------|-----------------|-------------|------|
| All Clients Web Clients Capabilities Live Lop S                                                                                                    | ettings Certificates Permissions              |                     |                 |             |      |
| 🖋 Enable 🙆 Disable 😳 Approve 😝 Group 👎 Dedine 🛞 Dele                                                                                                    | ete 🔹 🎨 Refresh 🛛 Total Pending Approval(1) 💌 |                     |                 |             |      |
| Client Name Description                                                                                                    | Cap Approve All                               | Status              | Client Group(s) | Auth Method | Log  |
| ise-bridge-rch-mas-ise                                                                                                    | Capabiloes(U Pub, 4 Sub)                      | Online (XMPP)       | Internal        | Certificate | View |
| ▷ In the second of the second of the sec | Capabilities(2 Pub, 1 Sub)                    | Online (XMPP)       | Internal        | Certificate | View |
| ise-admin-rch-mas-ise                                                                                                    | Capabilities(S Pub, 2 Sub)                    | Online (XMPP)       | Internal        | Certificate | View |
| ise-fanout-rch-mas-ise                                                                                                    | Capabilities(0 Pub, 0 Sub)                    | Online (XMPP)       | Internal        | Certificate | View |
| be-pubsub-rch-mas-ise                                                                                                    | Capabilities(0 Pub, 0 Sub)                    | Offine (XMPP)       |                 | Certificate | View |
| rch-mas-ind.cisco.com                                                                                                    | Capabilities(0 Pub, 0 Sub)                    | Pending             |                 | Certificate | View |
|                                                                                                    |                                               |                     |                 |             |      |

3. On the pop-up that appears, click "Approve All."

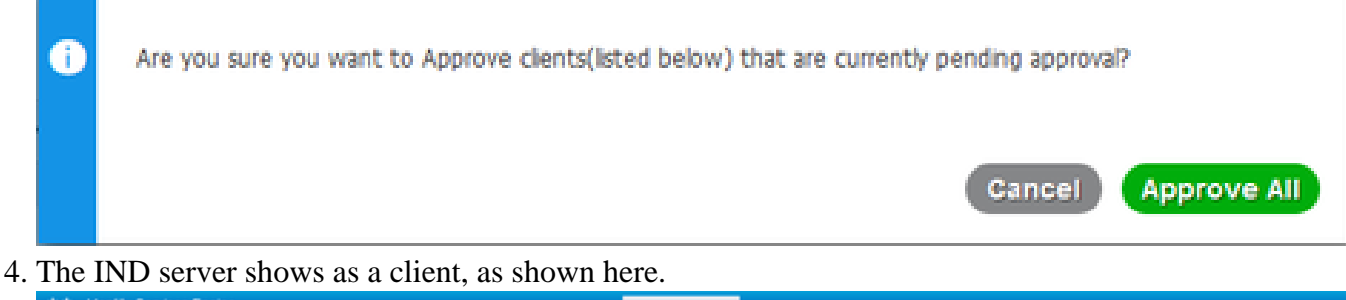

| dentity Services Engine    | Home                       | y Operations Operations           | Administration Work 0   | Centers            |             |      |
|----------------------------|----------------------------|-----------------------------------|-------------------------|--------------------|-------------|------|
| System Identity Management | Network Resources     De   | vice Portal Management pxGrid Ser | ices + Feed Service + 1 | Threat Centric NAC |             |      |
| All Claste Web Claste Co.  | antificat Line Los Collins | c Catherine Barnissians           |                         |                    |             |      |
| Analia Oficiale Oficiale   | a Cran Barles Onder -      | Dafrash Total Dandon Americal (1) |                         |                    |             |      |
| Clart Nama                 |                            | Approve All                       | Chabur                  | Clast Group(s)     | Auth Mathod | 100  |
| ise-bridge-rch-mas-ise     | Description                | Capabilities(U PUD, 4 SUD)        | Online (XMPP)           | Internal           | Certificate | View |
| □ ► ise-mnt-rch-mas-ise    |                            | Capabilities(2 Pub, 1 Sub)        | Online (XMPP)           | Internal           | Certificate | View |
| ise-admin-rch-mas-ise      |                            | Capabilities(5 Pub, 2 Sub)        | Online (XMPP)           | Internal           | Certificate | View |
| ■ Ise-fanout-rch-mas-ise   |                            | Capabilities(0 Pub, 0 Sub)        | Online (XMPP)           | Internal           | Certificate | View |
| ise-pubsub-rch-mas-ise     |                            | Capabilities(0 Pub, 0 Sub)        | Offline (XMPP)          |                    | Certificate | View |
| rch-mas-ind.cisco.com      |                            | Capabilities(0 Pub, 0 Sub)        | Pending                 |                    | Certificate | View |

#### Activate pxGrid service in IND server

#### Within the IND GUI:

- Navigate to Settings > pxGrid.
   Click on "Activate."

| nadia paGolé Adhaha           |                        |
|-------------------------------|------------------------|
|                               |                        |
| ISE Server                    |                        |
| Download perm IND certificate |                        |
| Node Name*                    | Samer 1*               |
| rch-mas-lee clsco.com         | nch-mas-ise cost o com |
|                               |                        |
|                               |                        |

| Message                  | ×  |
|--------------------------|----|
| pxGrid Service is active |    |
|                          | ок |
|                          |    |